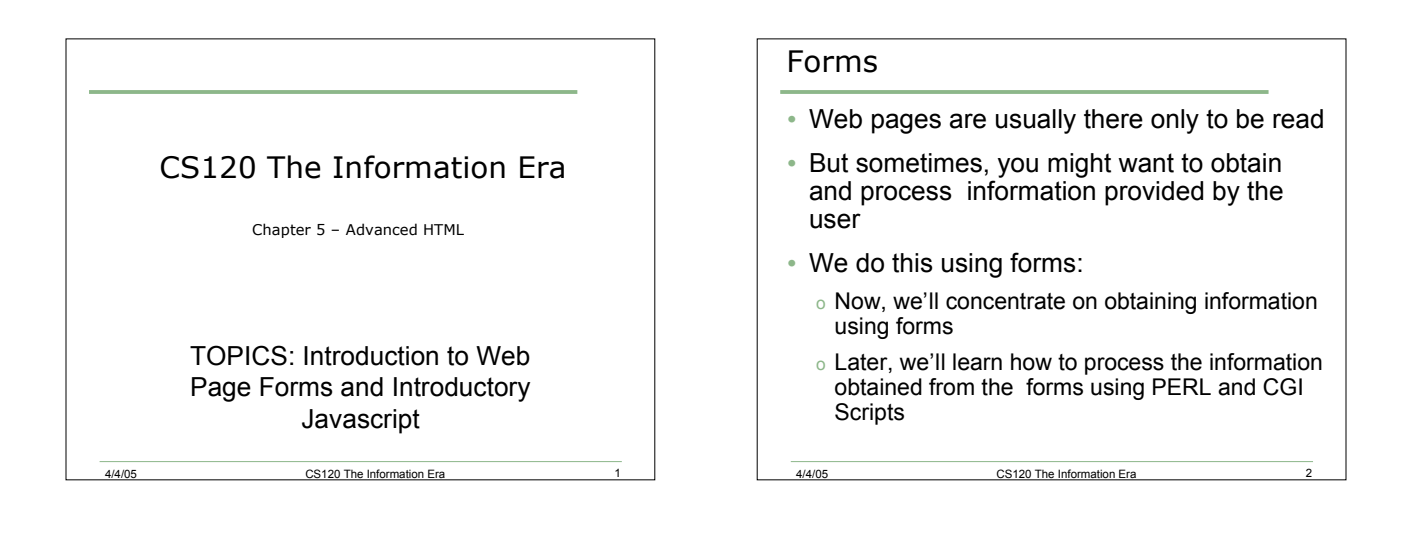

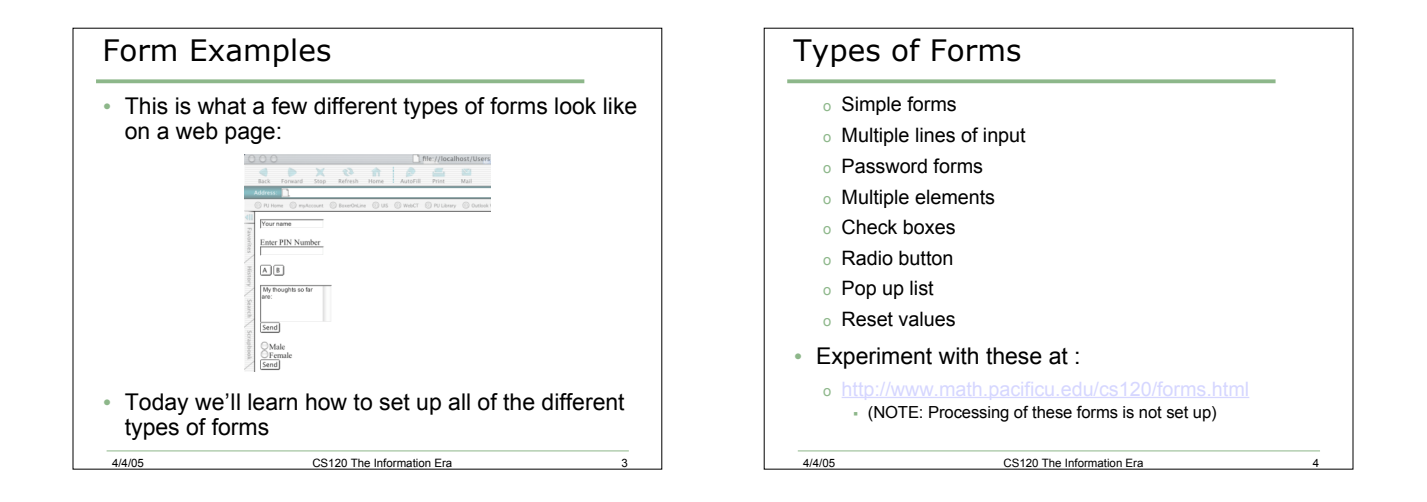

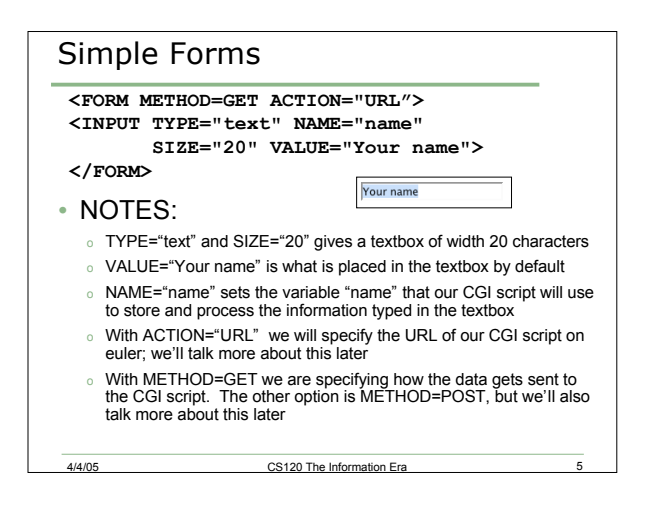

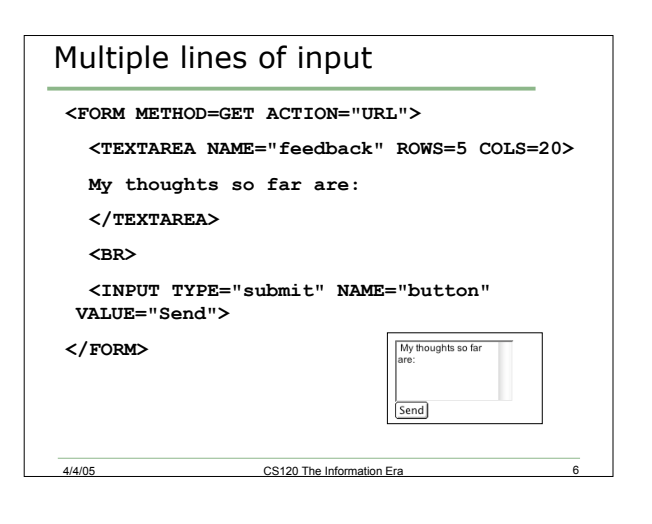

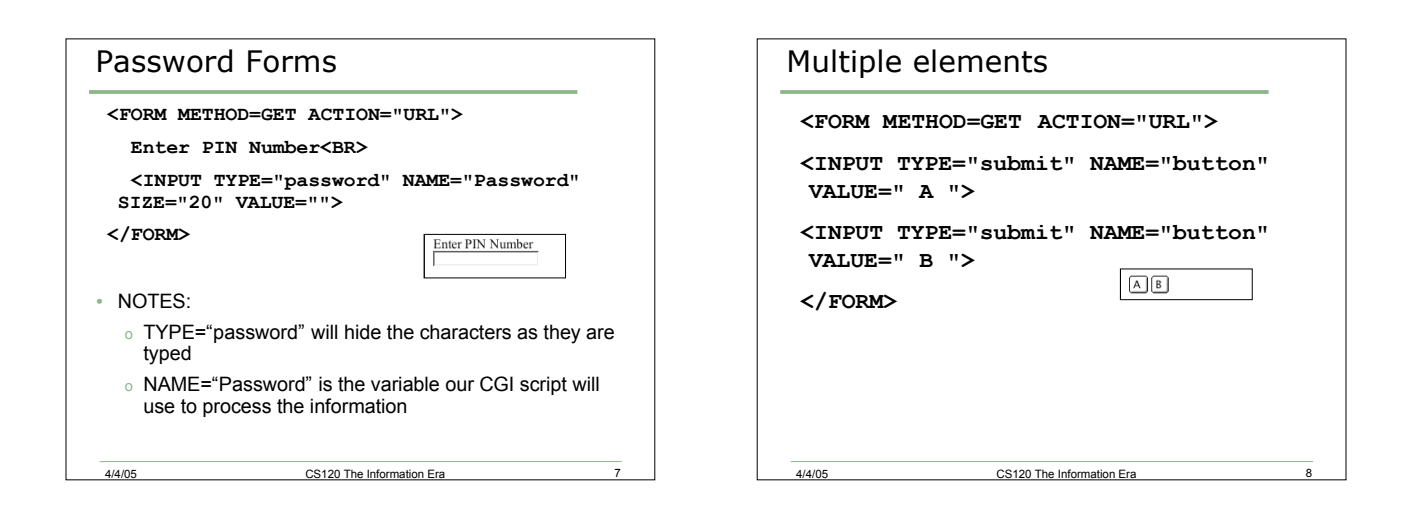

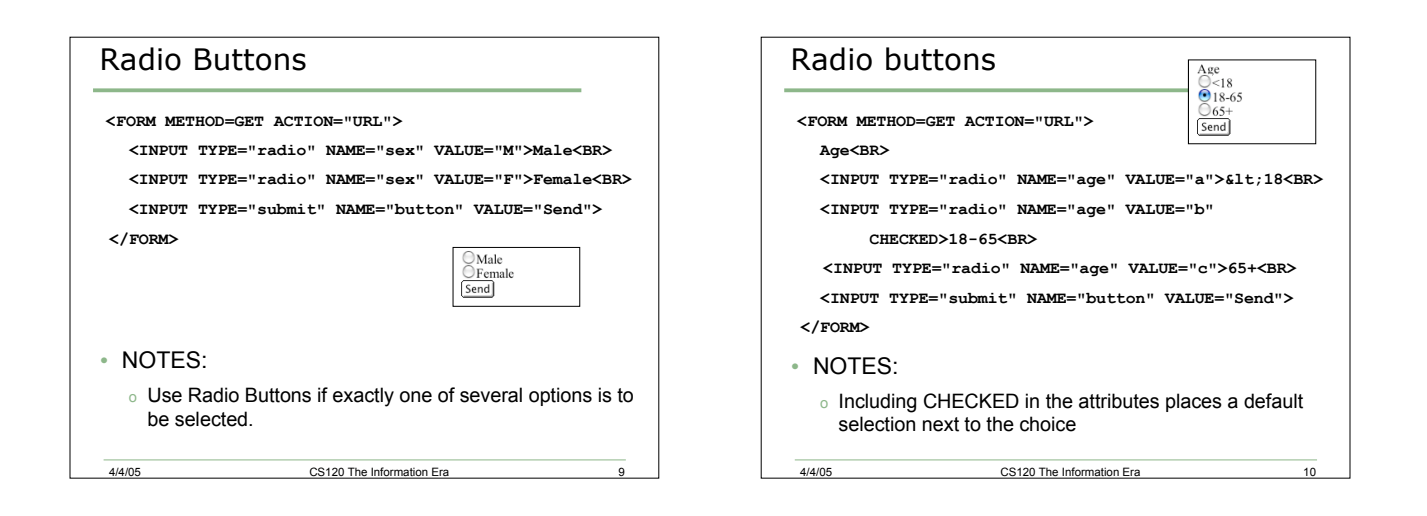

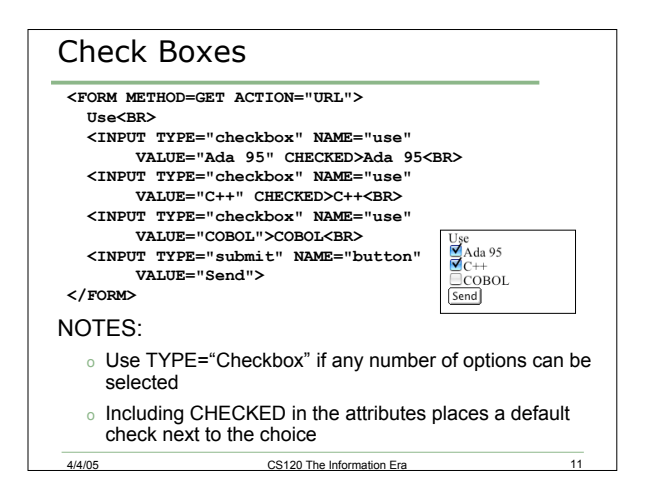

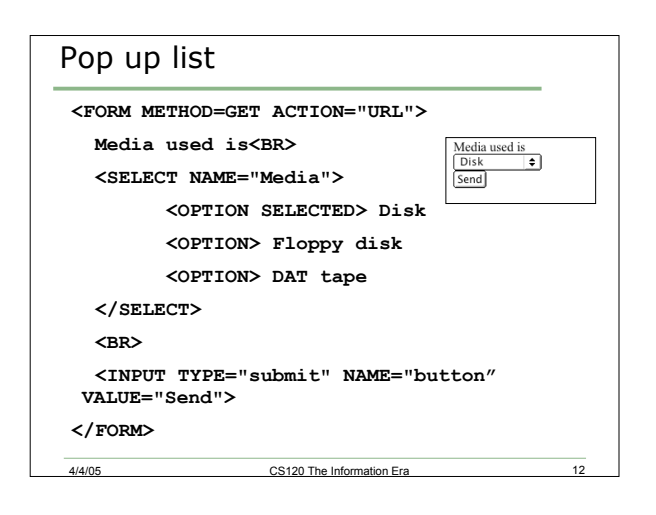

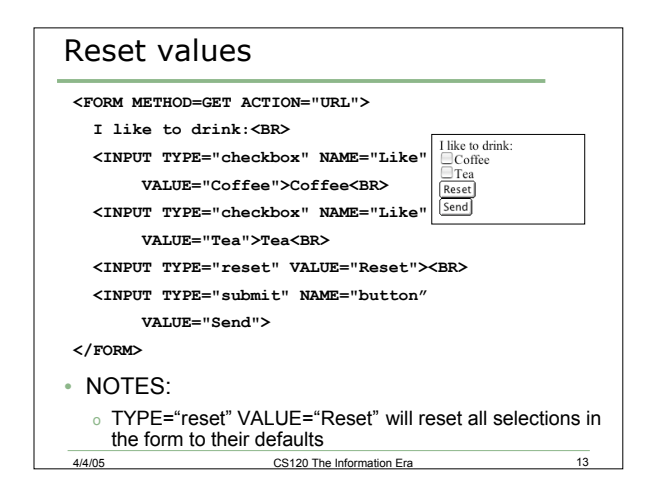

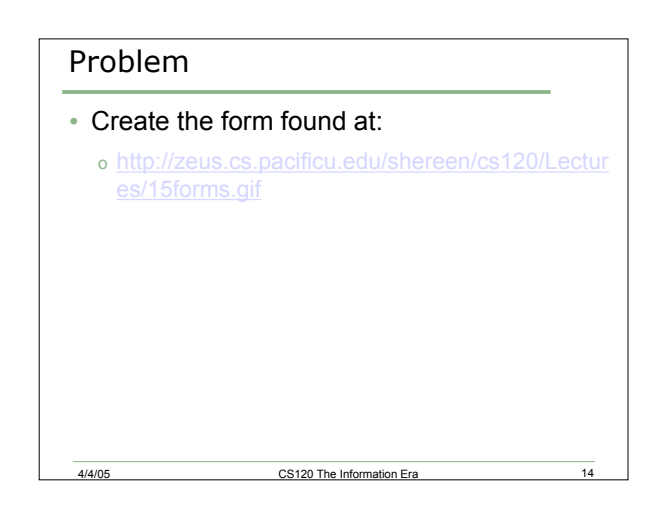

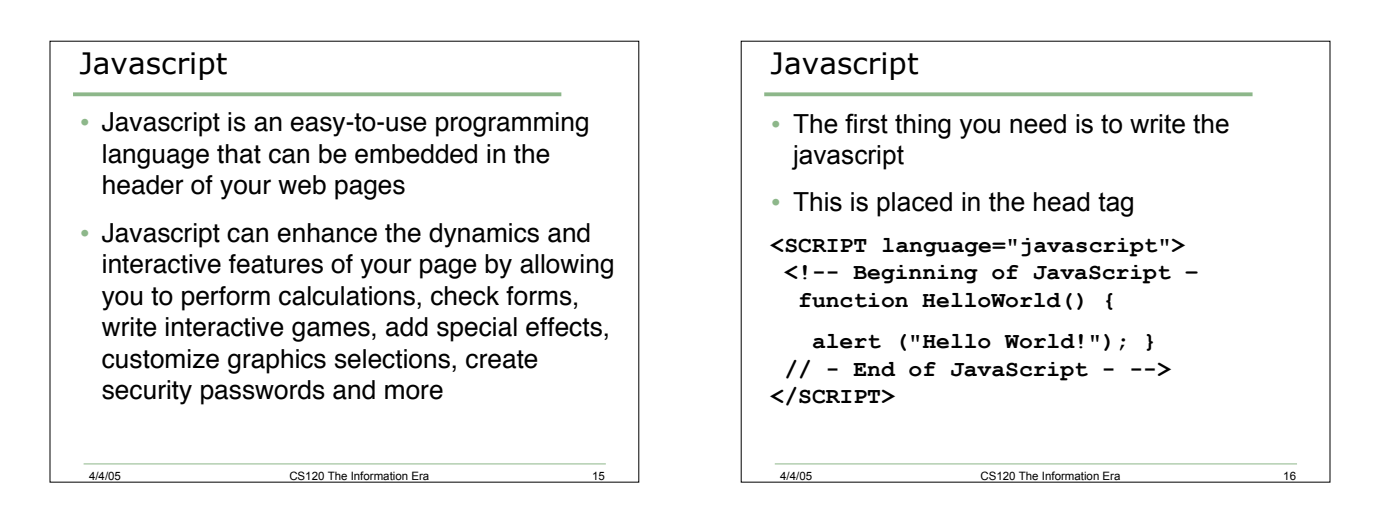

## Javascript

4/4/05

- The next thing that you need to do is call the javascript that you created
- You do this by placing a call in the body of your html
  - <A HREF="javascript:HelloWorld()"> Hello
    </A>

CS120 The Information Era

17

## Javascript

4/4/05

One thing you must know and remember:
 Javascript is CASE SENSITIVE

CS120 The Information Era

18

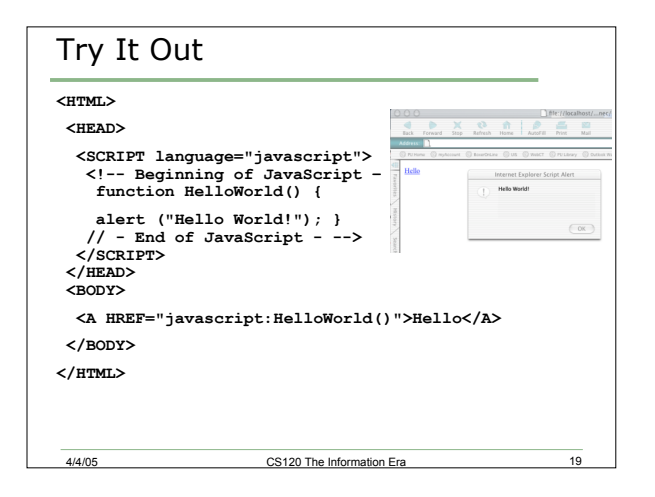

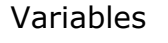

- Let's suppose x=5
- x is a variable
- At the time of the statement, x happens to be 5
- Can x be something else?
  - ∘ Sure, x=6
  - Now x equals 6

4/4/05

(Hence the name "variable"... it's value can vary.)

CS120 The Information Era

20

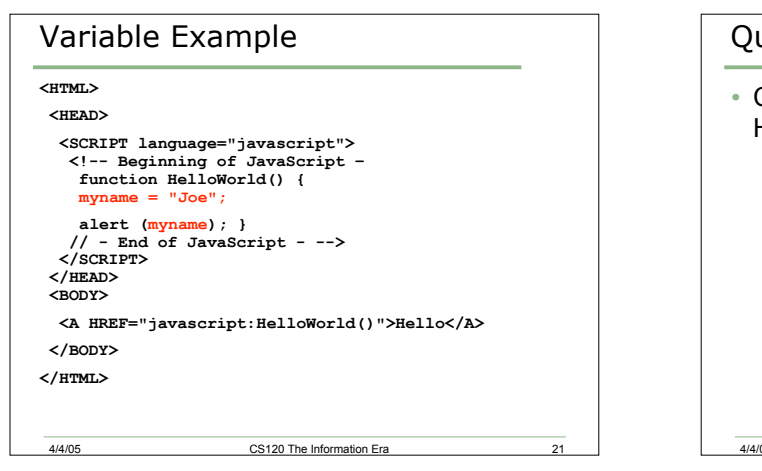

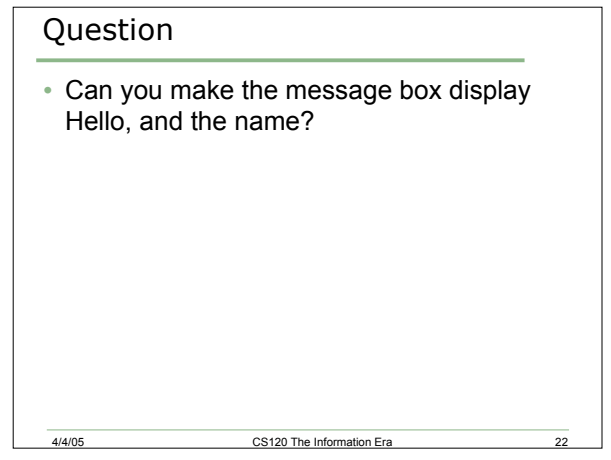

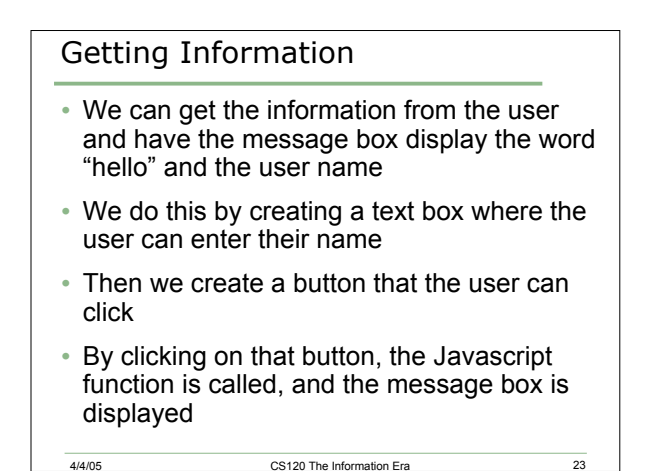

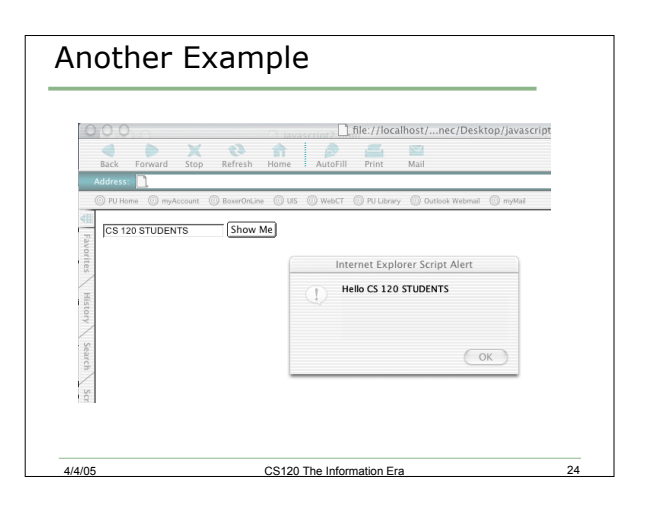

| JavaScript                                                                                                    | t                                                             |           |
|----------------------------------------------------------------------------------------------------|---------------------------------------------------------------|-----------|
| <html></html>                                                                                                    |                                                               |           |
| <head></head>                                                                                                    |                                                               |           |
| <script lan<="" td=""><td>GUAGE="JavaScript"></td><td></td></tr><tr><td><! Begin</td><td>ning of JavaScript -</td><td></td></tr><tr><td>function M</td><td>IsgBox (myname) {</td><td></td></tr><tr><td>alert ("H</td><td>iello " + myname) }</td><td></td></tr><tr><td>// - End c</td><td>of JavaScript></td><td></td></tr><tr><td></script> |                                                               |           |
|                                                                                                    |                                                               |           |
| <body></body>                                                                                                    |                                                               |           |
| <form></form>                                                                                                    |                                                               |           |
| <input nam<="" td=""/> <td>E="text1" TYPE=Text&gt;</td> <td></td>                                                                                                    | E="text1" TYPE=Text>                                          |           |
| <input nam<br=""/> onClick=                                                                                                    | E="submit" TYPE=Button VALUE='<br>"MsgBox(form.text1.value)"> | 'Show Me" |
|                                                                                                    |                                                               |           |
|                                                                                                    |                                                               |           |
|                                                                                                    |                                                               |           |
| 4/4/05                                                                                                    | CS120 The Information Era                                     | 25        |

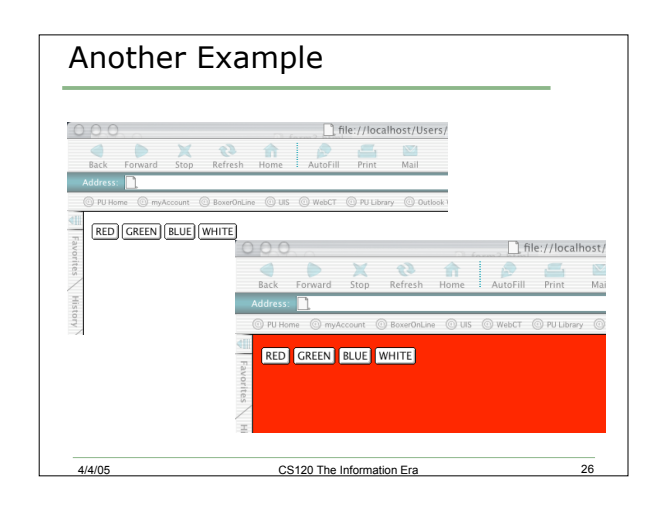

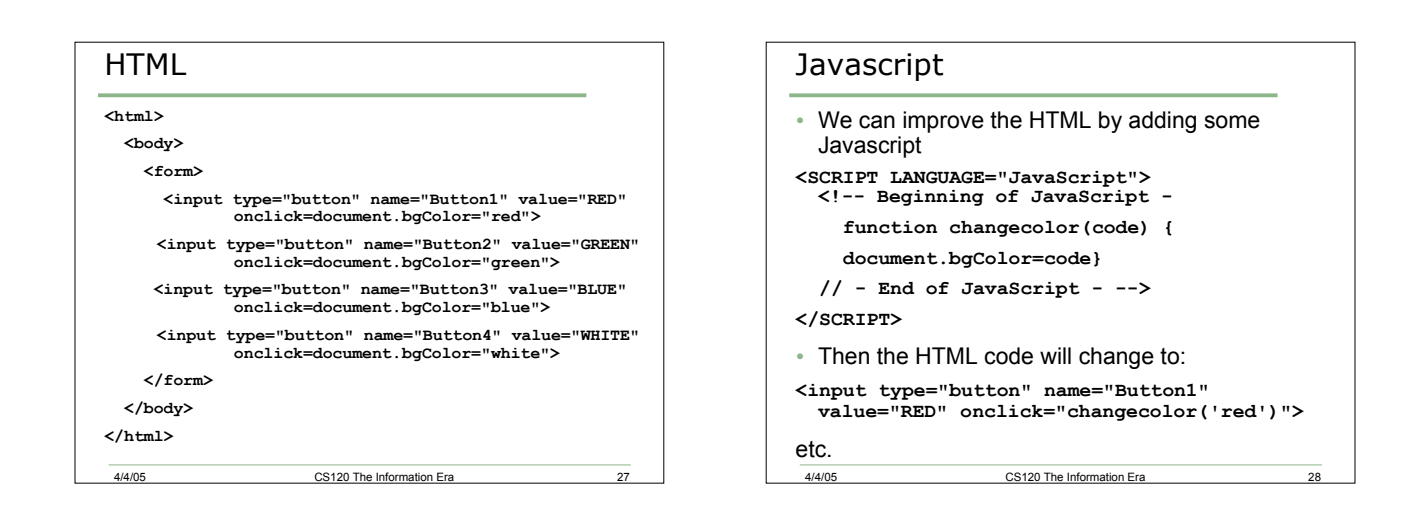